# Hilfe zur Bearbeitung deiner Betriebsseite

Herzlich willkommen bei Regionale Produkte & Insider Tipps!

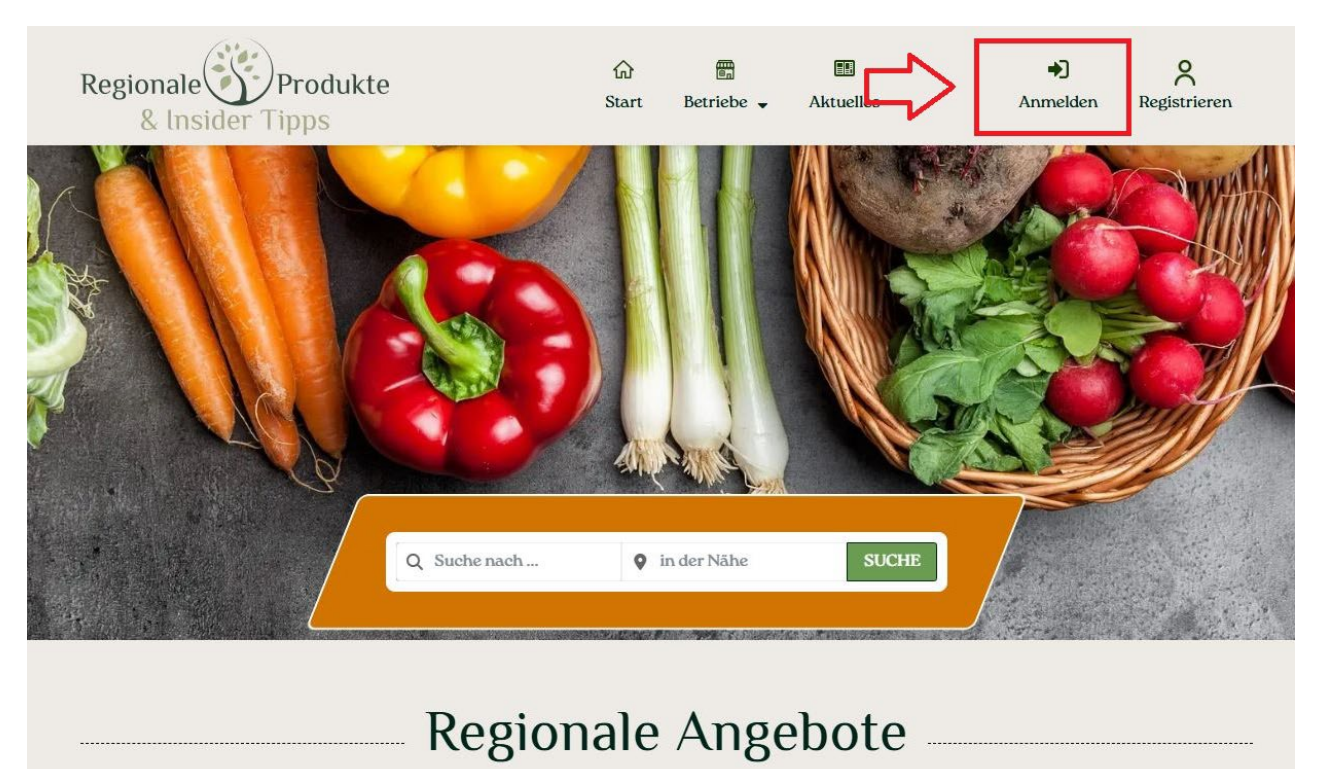

Wir führen dich durch den Bearbeitungsprozess:

Klicke im Menü auf den Button Anmelden.

#### **Dein Konto**

| Regionale Provident Regionale & Insider Tip | rodukte<br>ops                                             | <b>命</b><br>Start                         | 🖩 Betriebe 🗸      | Aktuelles                         | Mein Konto                      | C Abmelden  |
|---------------------------------------------|------------------------------------------------------------|-------------------------------------------|-------------------|-----------------------------------|---------------------------------|-------------|
| Mein Konto                                  | 6                                                          |                                           |                   |                                   |                                 |             |
| Dashboard                                   | Hallo (nicht                                               | ? Abme                                    | elden)            |                                   |                                 |             |
| Bestellungen                                | In deiner Konto-Übersicht ka<br>Dasswort und die Kontodeta | annst du deine <u>l</u><br>ils bearbeiten | etzten Bestellung | <u>en</u> ansehen, deine <u>I</u> | <u>Rechnungsadresse</u> verwalt | en und dein |
| Abonnements                                 | rasswort und die nontodeta                                 | ins bear benen.                           |                   |                                   |                                 |             |
| Adresse                                     |                                                            |                                           |                   |                                   |                                 |             |
| Zahlungsmethoden                            |                                                            |                                           |                   |                                   |                                 |             |
| My Wallet                                   |                                                            |                                           |                   |                                   |                                 |             |
| Account details                             |                                                            |                                           |                   |                                   |                                 |             |
| Betriebe                                    |                                                            |                                           |                   |                                   |                                 |             |
| Logout                                      |                                                            |                                           |                   |                                   |                                 |             |

Nach der Anmeldung befindest du dich in deinem Konto. Klicke auf "Betriebe".

#### **Betrieb bearbeiten**

## Betriebe

| Dashboard        |                                | Status: Alle 🔻 | Sortieren nach: Neuste zuerst 🔻 |
|------------------|--------------------------------|----------------|---------------------------------|
| Bestellungen     |                                |                |                                 |
| Mein Abonnement  | Titel                          | Status         |                                 |
| Adresse          | Testbetrieb Jahresabo Standard | Ausstehend     | \$-                             |
| Zahlungsmethoden |                                | 🗹 B            | earbeiten                       |
| My Wallet        |                                | ā L            | öschen                          |
| Account details  |                                | 2 e            | rneuern                         |
| Betriebe         |                                | 1 V            | /echseln                        |
| Logout           |                                | E D            | estenting Add-on                |

Klicke rechts auf das Zahnrad und wähle "Bearbeiten" aus.

#### Kategorien

Du kannst beliebig viele Kategorien auswählen, sofern du Produkte anbietest, die zu diesen Kategorien passen.

Wähle immer eine **Hauptkategorie** aus.

Wähle danach, wenn du möchtest, **Unterkategorien** aus. Unterkategorien sind durch einen oder mehrere Striche zu erkennen. (Im Bild rot markiert.)

| Kategorien *              |   |
|---------------------------|---|
| Aufstriche, Pasteten & Co | ~ |
| — Wählen —                | ^ |
| Aufstriche, Pasteten & Co |   |
| - Fruchtaufstriche        |   |
| - Herzhafte Aufstriche    |   |
| — Honig                   |   |
| Fleisch & Fisch           |   |
| -Braten- & Grillprodukte  |   |
| — Feinkost                |   |
| - Fertiggerichte          |   |
| -Konserven & Eingelegtes  |   |
| -Räucher- & Pökelwaren    |   |
| - Rohware                 |   |
| - Spezialitäten           |   |
| —Wurstwaren               |   |
| —— Geflügel               |   |

Wenn du weitere Kategorien hinzufügen möchtest, klicke auf **"Weitere hinzufügen"** und wähle eine neue Kategorie aus.

| Kategorien *              |   |
|---------------------------|---|
| Aufstriche, Pasteten & Co | ~ |
| + Weitere hinzufügen      |   |

#### **Social Media**

Du kannst deine Social-Media-Konten auf deiner Betriebsseite verlinken. Füge einfach deinen Usernamen bzw. die URL (https) deines Social-Media-Kontos ein.

Zur Verfügung stehen dir derzeit Facebook, X (Twitter), Instagram, Pinterest, LinkedIn und TikTok.

# Soziale Konten

| 13 | Enter Facebook username o  | ×  | Enter X (Twitter) username | Ø | Instagram-Benutzernamen    |
|----|----------------------------|----|----------------------------|---|----------------------------|
| P  | Enter Pinterest username o | in | LinkedIn URL               | Ն | Enter TikTok username or l |
|    |                            |    |                            |   |                            |

### Fotos

Du hast die Möglichkeit, bis zu **10 Fotos** hochzuladen.

#### Soziale Konten

| Enter Facebook us        | sername o                                   | ×      | Enter X (Twitter) username               | Instagram        | -Benutzernamen   |               |         |      |
|--------------------------|---------------------------------------------|--------|------------------------------------------|------------------|------------------|---------------|---------|------|
| D Enter Pinterest us     | 🄞 Datei hochlade                            | n      | ) (B                                     |                  |                  | ]             |         | ×    |
|                          | $\leftrightarrow \rightarrow \neg \uparrow$ |        |                                          |                  | ע פֿ 01 RPI      | l durchsuchen |         | ٩    |
| Fotos                    | Organisieren 🔻                              | Neuer  | Ordner                                   |                  |                  |               |         | 0    |
| D                        |                                             | ^      | Name                                     | Änderungsdatum   | Тур              | Größe         |         |      |
|                          |                                             |        | Fischrezepte.docx                        | 10.01.2025 11:07 | Microsoft Word-D | 20 KB         |         |      |
| Keine Einträge gefunden  |                                             | 0      | Gefuellte-Palatschinken-mit-Gailtaler-Al | 09.01.2025 09:29 | JPG-Datei        | 640 KB        |         |      |
| Maximale Anzahl von Date |                                             |        | Huehnersuppe-mit-Broeselknoedeln.jpg     | 09.01.2025 09:51 | JPG-Datei        | 546 KB        |         |      |
|                          |                                             |        | IMG_2287.jpeg                            | 09.01.2025 13:29 | JPEG-Datei       | 633 KB        |         |      |
| 🗁 Datei wählen           |                                             |        | IMG_2288.jpeg                            | 09.01.2025 13:29 | JPEG-Datei       | 644 KB        |         |      |
|                          |                                             |        | 👜 Kochrezept-                            | 09.01.2025 09:03 | Microsoft Word-D | 14 KB         |         |      |
|                          |                                             |        | 🔊 Rezept                                 | 09.01.2025 09:03 | Adobe Acrobat-D  | 216 KB        |         |      |
| Videos                   |                                             |        | WhatsApp Image 2025-01-13 at 10.21.58.j  | 13.01.2025 10:23 | JPEG-Datei       | 393 KB        |         |      |
| YouTube                  |                                             |        |                                          |                  |                  |               |         |      |
| + Weitere hinzufügen     | 4                                           |        |                                          |                  |                  |               |         |      |
|                          |                                             | Datein | ame:                                     |                  | ~ Alle [         | ateien (*,*)  |         | ~    |
| Firmenbeschreibung       |                                             |        |                                          |                  | Ċ                | A             | bbreche | en . |

Um ein Foto hinzuzufügen, klicke auf **"Datei wählen"** und lade von deinem PC/Laptop deine Bilder hoch.

Erlaubt sind die Formate jpg, jpeg, png, gif. Dateigröße

#### Firmenbeschreibung

Hier kannst du etwas über deinen Betrieb und deine Produkte erzählen.

| Firmenbeschreibung                                                                                            |            |      |
|----------------------------------------------------------------------------------------------------|------------|------|
| 93 Dateien hinzufügen                                                                                         | Visuell    | Text |
| Absatz • B $I \equiv = 66 \equiv \pm = 0 \times \equiv$                                                       |            |      |
| Lorem ipsum dolor sit amet,                                                                                   |            | ^    |
| consetetur sadinscing elitr sed diam <b>nonumy eirmod</b> tempor invidunt ut labore et dolore magna aliquyar  | n erat sed |      |
| diam voluptua. At vero eos et accusam et justo duo dolores et ea rebum. Stet clita kasd gubergren, no sea tak | rimata     |      |
| sanctus est Lorem ipsum dolor sit amet. Lorem ipsum dolor sit amet,                                           |            |      |
| • consetetur sadipscing elitr,                                                                                |            |      |
| • sed diam nonumy eirmod                                                                                      |            |      |
| • tempor invidunt ut labore                                                                                   |            |      |
|                                                                                                    |            | ~    |
| UL » LI                                                                                                    |            | 4    |

### Öffnungszeiten

| Öffnungszeiten    |                             |                              |   |
|-------------------|-----------------------------|------------------------------|---|
| - Wählen -        | ✓ Stunden eingeben ✓        | ~                            | ~ |
| — Wählen —        | Stunden eingeben            |                              |   |
| Montag            | Den ganzen Tag              |                              |   |
| Dienstag          | Geschlossen                 |                              |   |
| Mittwoch          | Nur nach Terminvereinbarung |                              |   |
| Donnerstag        |                             |                              |   |
| Freitag           | Lieferdienst/Versand        | Produzent                    |   |
| Samstag           | Onlineshop                  | SB-Laden                     |   |
| Sonntag           |                             |                              |   |
| Montag - Freitag  |                             |                              |   |
| Montag - Samstag  | - dutenfrei                 | umweltfreundliche Vernackung |   |
| Samstag - Sonntag |                             |                              |   |
| All week          |                             |                              |   |
|                   |                             |                              |   |

Hier kannst du deine Öffnungszeiten bekanntgeben. Wähle einfach die für dich passenden Tage und Uhrzeiten.

| Öffnungszeiten          |   |                             |   |  |   |   |   |
|-------------------------|---|-----------------------------|---|--|---|---|---|
| Montag                  | ~ | Stunden eingeben            | ~ |  | ~ | - | ~ |
| + Weitere hinzufügen    |   | Stunden eingeben            |   |  |   |   |   |
| 1 Weitere filitzurügen  |   | Den ganzen Tag              |   |  |   |   |   |
|                         |   | Geschlossen                 |   |  |   |   |   |
| Betriebstyp             |   | Nur nach Terminvereinbarung |   |  |   |   |   |
| Was trifft auf mich zu? |   |                             |   |  |   |   |   |

Mit einem Klick auf "Weitere hinzufügen" kannst du mehrere Öffnungszeiten angeben.

| Betriebstyp |
|-------------|
|-------------|

| Betriebstyp              |                      |           |
|--------------------------|----------------------|-----------|
| Was trifft auf mich zu?  |                      |           |
| Gastronomie              | Lieferdienst/Versand | Produzent |
| Ladengeschäft            | Onlineshop           | SB-Laden  |
|                          |                      |           |
| Mehrfachauswahl möglich. |                      |           |
|                          |                      |           |

#### Besondere Merkmale & Gütesiegel

| vegetarisch | glutenfrei | <ul> <li>umweltfreundliche Verpackung</li> <li>Bio</li> </ul> |
|-------------|------------|---------------------------------------------------------------|
| Gütesiegel  | 🗌 Vegan    | 3                                                             |

Hier kannst du auswählen, welche besonderen Merkmale oder Gütesiegel dein Betrieb hat. Kontaktiere uns, wenn etwas fehlt.

### **Angebotene Produkte**

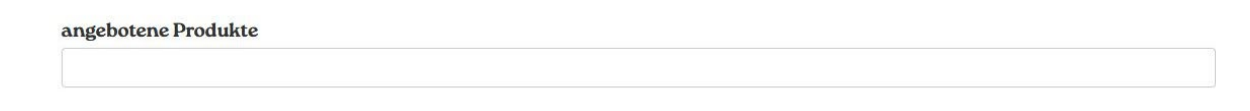

Hier kannst du eine noch genauere Bezeichnung deiner Produkte hinzufügen. Beispiel: Glundner Käse statt nur Käse.

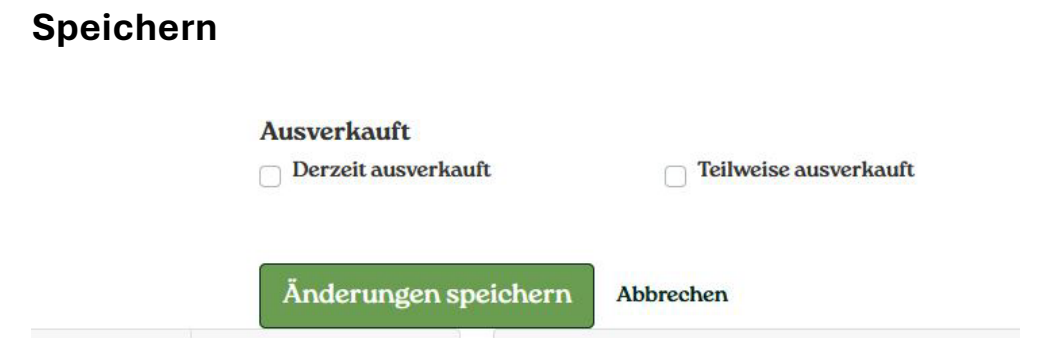

Klicke auf "Änderungen speichern", wenn du deine Seite fertig bearbeitet hast.

#### Veröffentlichte Betriebsseite ansehen & bearbeiten

| Regionale Pr<br>& Insider Tip | odukte<br>os                | 命<br>Start | 🛅<br>Betriebe 🚽 | Aktuelles     | A<br>Mein Konto | Abmelden        |
|-------------------------------|-----------------------------|------------|-----------------|---------------|-----------------|-----------------|
| Betriebe                      |                             |            |                 |               |                 |                 |
| Dashboard                     |                             |            |                 | Status: Alle  | Sortieren nach: | Neuste zuerst - |
| Bestellungen                  |                             |            |                 |               |                 |                 |
| Mein Abonnement               | Titel                       |            |                 | Status        | -               |                 |
| Adresse                       | Testbetrieb Jahresabo Stand | ard        |                 | Veröffentlich | 3               | ¢ -             |
| Zahlungsmethoden              |                             |            |                 |               |                 |                 |

Sobald der Status deiner Betriebsseite auf "Veröffentlicht" geändert wurde, kannst du auf den Link (unter Titel) klicken und dir deine Seite ansehen.

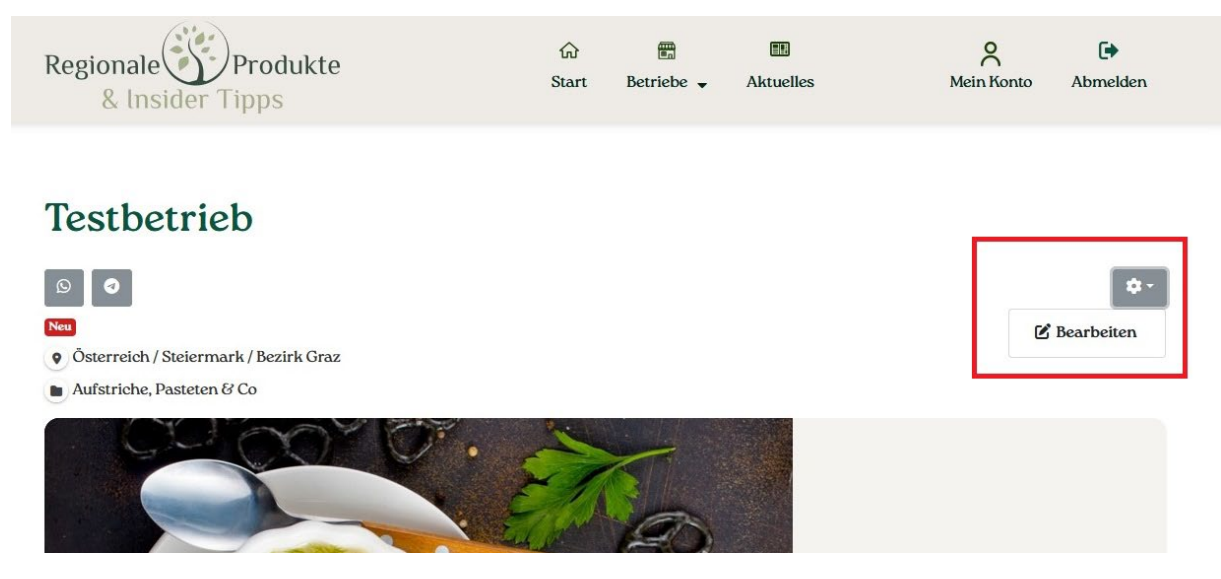

Klicke auf das Zahnrad und auf "Bearbeiten", um an deiner Seite Änderungen vorzunehmen.

Nun hast du erfolgreich deine Betriebsseite auf Regionale Produkte & Insider Tipps erstellt!

Bei Fragen stehen wir dir gerne telefonisch unter +43 720 353535 bzw. per E-Mail unter service@regionale-produkte.online zur Verfügung.

Regionale Grüße!